# ボリューム削除手順書

NEC Express サーバ

Express5800/ftサーバ シリーズ

2015年03月 初版

#### はじめに

本書は、Express5800/ftサーバに Red Hat Enterprise Linux(以降、RHELと記載) 6または 5 及び ft Server Control Softwareがインストールされており、OSがインストールされている内蔵ディスクの空 き領域に「ボリューム作成手順」によって作成されたボリュームを削除するための手順書です。

本書は、以下の機種/OS環境に適用できます。

- N8800-147/Express5800/R320a-E4 RHEL 5
- N8800-148/Express5800/R320a-M4 RHEL 5
- N8800-162/Express5800/R320a-E4 RHEL 6 or 5
- N8800-163/Express5800/R320b-M4 RHEL 6 or 5
- N8800-194/Express5800/R320c-E4 RHEL 6
- N8800-195/Express5800/R320c-M4 RHEL 6

<重要>

- ・本書に記載している表示例は、ご利用の機種やOS環境によって異なる部分があります。
- ・この操作を行うには、rootユーザで実行しなければなりません。

#### 1. 事前準備

1. OS がインストールされている内蔵ディスクのデバイス名及び使用している RAID デバイス 名を ftdiskadm コマンドで確認してください。

以下の例では、OS がインストールされている内蔵ディスクをスロット1(CPU/IO モジュー ル0のスロット0)、スロット9(CPU/IO モジュール1のスロット0)に挿入されている ものとします。

内蔵ディスクのデバイス名はそれぞれ /dev/sda、/dev/sdi であること、及び RAID デバイス md0~md4 が稼働中であることが確認できます。

```
例)
```

| <pre># /opt/nec/ftras/sbin/ftdiskadm</pre> |                                   |         |        |          |         |  |  |
|--------------------------------------------|-----------------------------------|---------|--------|----------|---------|--|--|
| Command action                             |                                   |         |        |          |         |  |  |
| 1 List RAID Arrays                         |                                   |         |        |          |         |  |  |
| 2                                          | List Internal Disks               |         |        |          |         |  |  |
| 3                                          | Make Mirroring Arrays (RAID1)     |         |        |          |         |  |  |
| 4                                          | 4 Repair Mirroring Arrays (RAID1) |         |        |          |         |  |  |
| 5                                          | 5 Delete Mirroring Arrays (RAID1) |         |        |          |         |  |  |
| 6                                          | 6 Remove Disk Partitions (RAID1)  |         |        |          |         |  |  |
| 7                                          | 7 Make Striping Array (RAID1+0)   |         |        |          |         |  |  |
| 8 Delete Striping Array (RAID1+0)          |                                   |         |        |          |         |  |  |
| с                                          | Configurations                    |         |        |          |         |  |  |
| q                                          | Quit                              |         |        |          |         |  |  |
| Command: 1<br>[List RAID Arrays]           |                                   |         |        |          |         |  |  |
| Name                                       | Partition                         | (Label) | Status | Member   |         |  |  |
| <pre></pre>                                |                                   |         |        |          |         |  |  |
| md0                                        | /boot                             | ( - )   | DUPLEX | (1)sda1  | (9)sdi1 |  |  |
| md1                                        | /var/crash                        | ( - )   | DUPLEX | (1) sda2 | (9)sdi2 |  |  |
| md2                                        | /                                 | ( - )   | DUPLEX | (1) sda3 | (9)sdi3 |  |  |
| md3                                        | swap                              | ( - )   | DUPLEX | (1) sda5 | (9)sdi5 |  |  |
| md4                                        | /data                             | ( – )   | DUPLEX | (1)sda6  | (9)sdi6 |  |  |
|                                            |                                   |         |        |          |         |  |  |

次項で示す例では、md4 デバイスがボリューム作成手順によって作成されたボリュームであ り、/data ディレクトリにマウントされているという前提で、RAID1 デバイス(md4) を削除 する手順を示しています。

(md4 デバイスは、sda6 と sdi6 の 2 つのパーティションで構成されています。)

<チェック>

ボリューム作成手順によって作成されたボリュームが複数ある場合は、構成しているパー ティションの番号が大きい後ろのボリュームから順に削除を行ってください。 他の順序で削除を行った場合、システムが正常に動作できなくなる等の問題が発生する可 能性があります。 例えば、/dev/sda8 と/dev/sdi8 で/dev/md5、/dev/sda7 と/dev/sdi7 で/dev/md6、/dev/sda9 と/dev/sdi9 で/dev/md7 が構成されている場合、/dev/md7、/dev/md5、/dev/md6 の順番で 削除します。

## 2. ボリュームの削除

- 1. 削除対象のボリューム(md4)を使用しているプロセスを全て停止してください。
- 2. 削除対象のボリュームをアンマウントして、RAID1 デバイスを停止してください。

例)

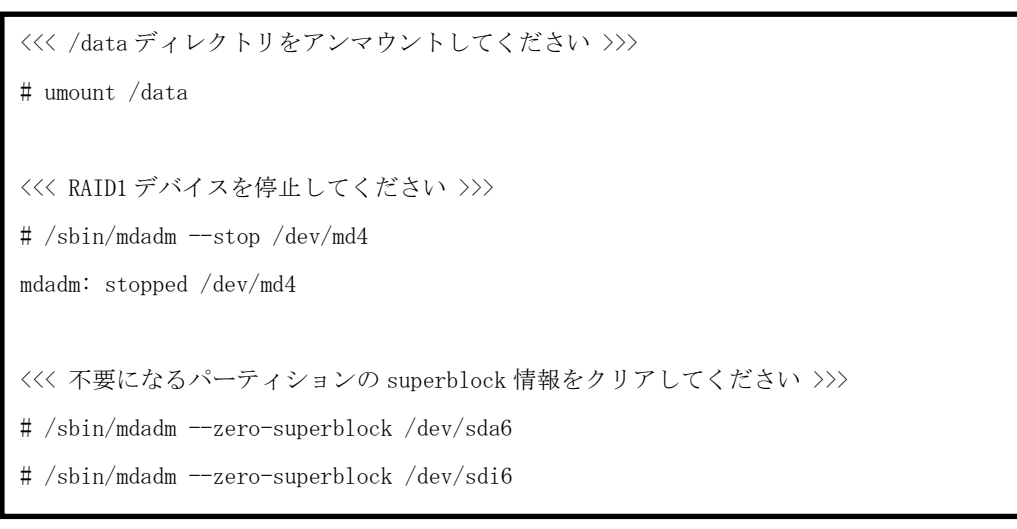

3. エディタ等で/etc/fstab ファイルから、削除対象のデバイス(md4)のマウント設定情報を削除し てください。 4. fdisk コマンドで、内蔵ディスク(sda)の不要になったパーティションを削除してください。

例)

```
<<< fdisk を起動し、コマンド "p"を入力してパーティション状態を確認してください >>>
# fdisk /dev/sda
  (... 略)
Command (m for help): p
Disk /dev/sda: 73.2 GB, 73200476160 bytes
255 heads, 63 sectors/track, 8899 cylinders
Units = cylinders of 16065 * 512 = 8225280 bytes
Sector size (logical/physical): 512 bytes / 512 bytes
I/O size (minimum/optical): 512 bytes / 512 bytes
Disk identifier: 0x000279e0
  Device Boot Start End
                              Blocks Id System
                       33
                                          Linux raid autodetect
/dev/sda1 *
                1
                              262144
                                     fd
Partition 1 does not end on cylinder boundary.
/dev/sda2
                 33
                     3166
                            25165824
                                     fd Linux raid autodetect
/dev/sda3
               3166
                      5255
                            16777216
                                     fd Linux raid autodetect
/dev/sda4
               5255
                      8900
                            29278208
                                     5 Extended
               5255
/dev/sda5
                           2097152
                                     fd Linux raid autodetect
                      5516
/dev/sda6
                5517
                      5760
                             2097152
                                     fd Linux raid autodetect
Command (m for help): d
Partition number (1-6): 6 <<< 削除するパーティション番号を指定してください >>>
Command (m for help): w <<< 変更を保存します >>>
The partition table has been altered!
Calling ioctl() to re-read partition table.
 (... 略)
# <<< fdisk コマンドを終了し、コマンドプロンプトに戻ります >>>
```

5. 手順 3.と同様の手順で、内蔵ディスク(sdi)のパーティションを削除してください。

複数のボリュームを削除する場合は、手順 1. ~ 4. を繰り返し実行してください。 削除するボリュームの順番につきましては、「1. 事前準備」の手順 1. を参照してください。

6. /etc//mdadm.conf ファイルを更新してください。

```
例)
```

```
<<< mdadm.conf ファイルのバックアップファイルを作成します >>>
# /bin/cp -a /etc/mdadm.conf /etc/mdadm.bak
<<< mdadm.conf ファイルを作成します >>>
# /bin/echo 'DEVICE partitions' > /etc/mdadm.conf
# /sbin/mdadm --detail --scan -v | grep '^ARRAY' >> /etc/mdadm.conf
```

 ご利用の OS バージョンが RHEL6 の場合は、boot イメージファイルを更新してください。 (RHEL5 をご使用の場合は手順 7.を実施する必要はありません。「3.ボリューム削除後の確認」 へ進んでください。

```
例)
```

```
<<< boot イメージファイルのバックアップファイルを作成します >>>
# /bin/mv /boot/initramfs-`uname -r`.img /boot/initramfs-`uname -r`.img.bak
<<<< boot イメージファイルを作成します >>>
# /sbin/dracut /boot/initramfs-`uname -r`.img `uname -r`
<<<< 実行結果を確認します >>>
# echo status=$?
status=0 <<< 0 が表示されれば、成功 >>>
```

<重要>

・ 手順 5,6 で /etc/mdadm.confファイル、bootイメージファイルが正しく作成されていないと、 システムが正常に起動できなくなる可能性があります。

### 3. ボリューム削除後の確認

一度システムの再起動を行い、正しく更新されていることを確認します。

1. ボリューム削除作業を行ったあと、システムを再起動してください。

例)

```
<<< システムを再起動してください >>>
# /sbin/reboot
```

2. 再起動後、ftdiskadm コマンドでボリュームが削除されていることを確認してください。

```
例)
# /opt/nec/ftras/sbin/ftdiskadm
Command action
   1 List RAID Arrays
   2 List Internal Disks
   3 Make Mirroring Arrays (RAID1)
   4 Repair Mirroring Arrays (RAID1)
   5 Delete Mirroring Arrays (RAID1)
   6 Remove Disk Partitions (RAID1)
   7 Make Striping Array (RAID1+0)
   8 Delete Striping Array (RAID1+0)
   c Configurations
   q Quit
Command: 1
 [List RAID Arrays]
Name Partition (Label) Status Member
_____
< Mirroring Array (RAID1) >
md0 /boot (-) DUPLEX (1)sda1 (9)sdi1
md1 /var/crash (-) DUPLEX (1)sda2 (9)sdi2
md2 / (-) DUPLEX (1)sda3 (9)sdi3
md3 swap
                (-) DUPLEX (1)sda5 (9)sdi5
```

md4 デバイスが削除されていることが確認できます。